From the login screen, select the user

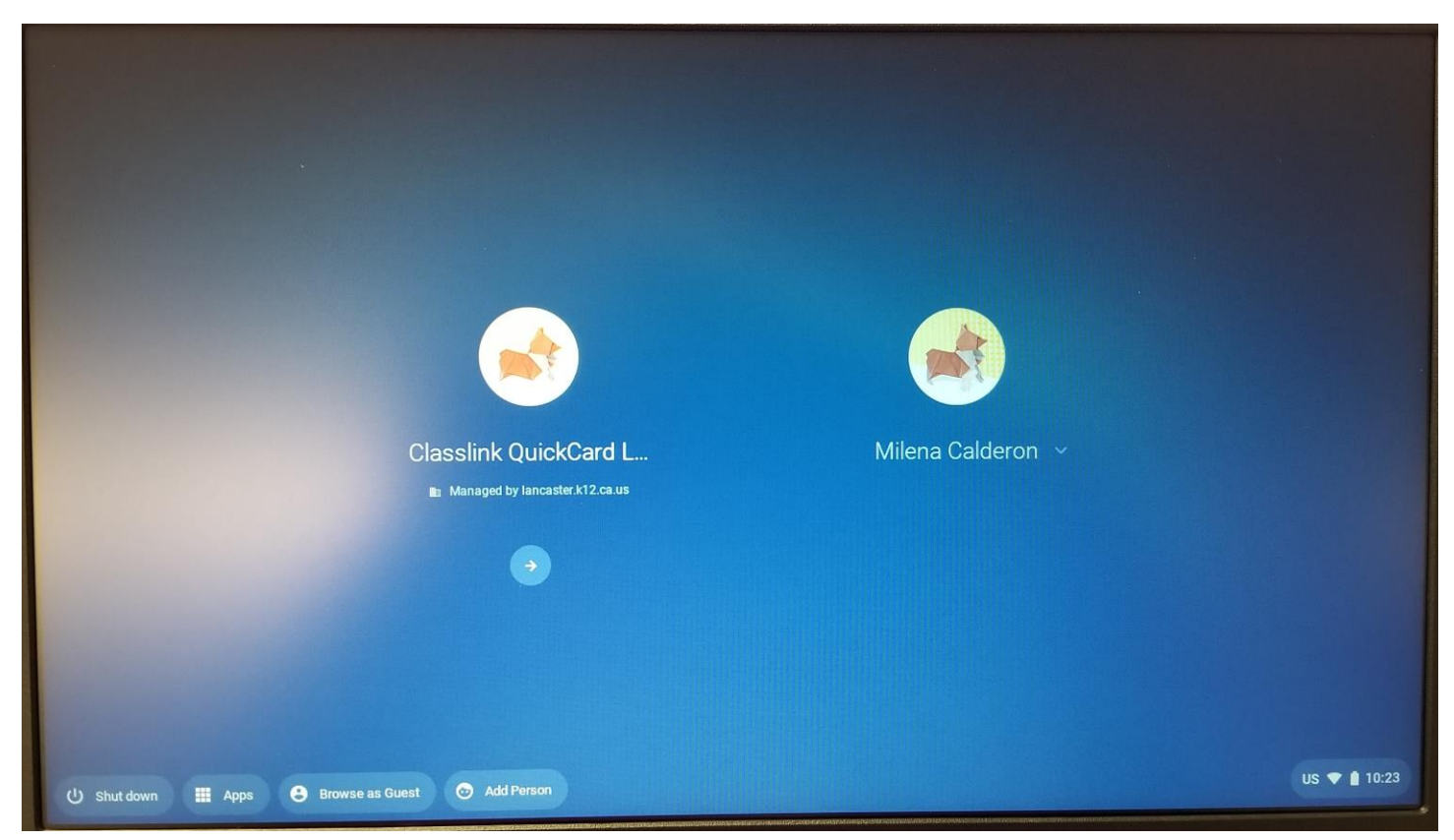

Click on the downward arrow to the right of the user's name

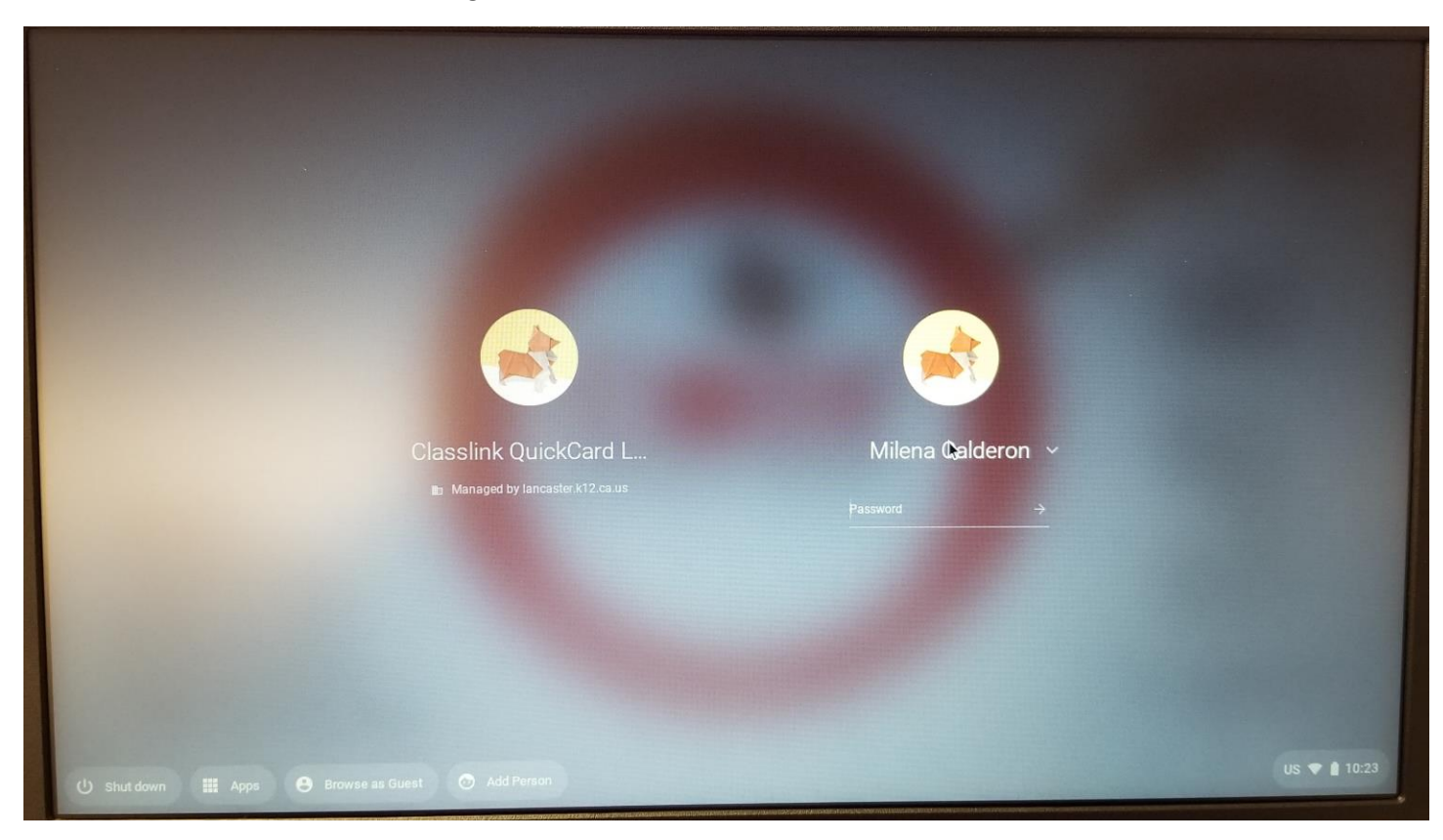

Choose "Remove this user" from the drop down.

| Classlink QuickCard L<br>Managed by lancaster k12.ca.us | Milena Calderon   Password   Milena Calderon   Milena Calderon   Milena Calderon   Milena Calderon   Remove this user |              |
|---------------------------------------------------------|----------------------------------------------------------------------------------------------------|--------------|
| () Shut down III Apps 😁 Browse as Guest 🌀 Add Person    |                                                                                                    | US 🕈 🗎 10:23 |

Confirmation required, select "Remove this user" again.

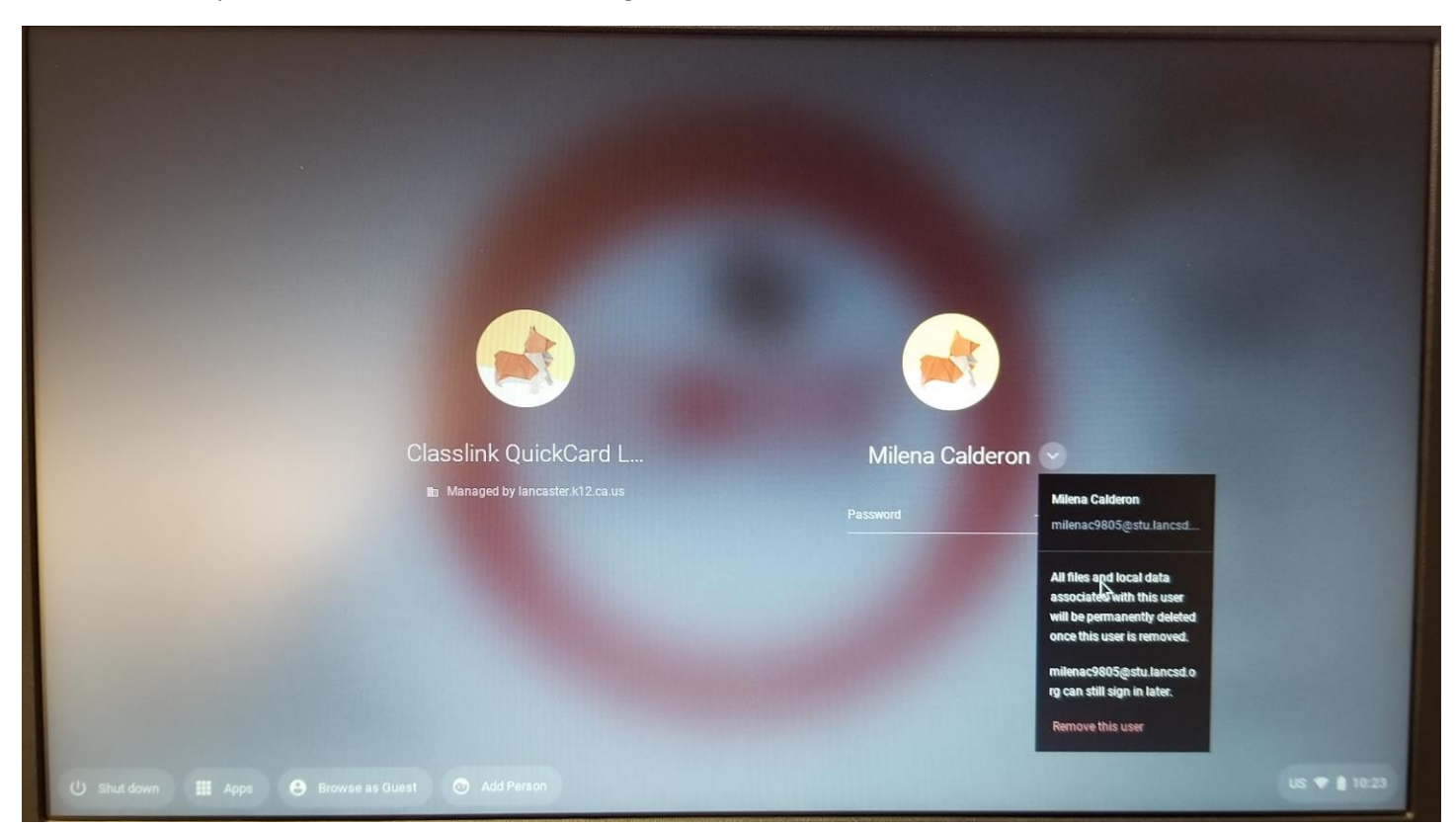

The user should disappear.

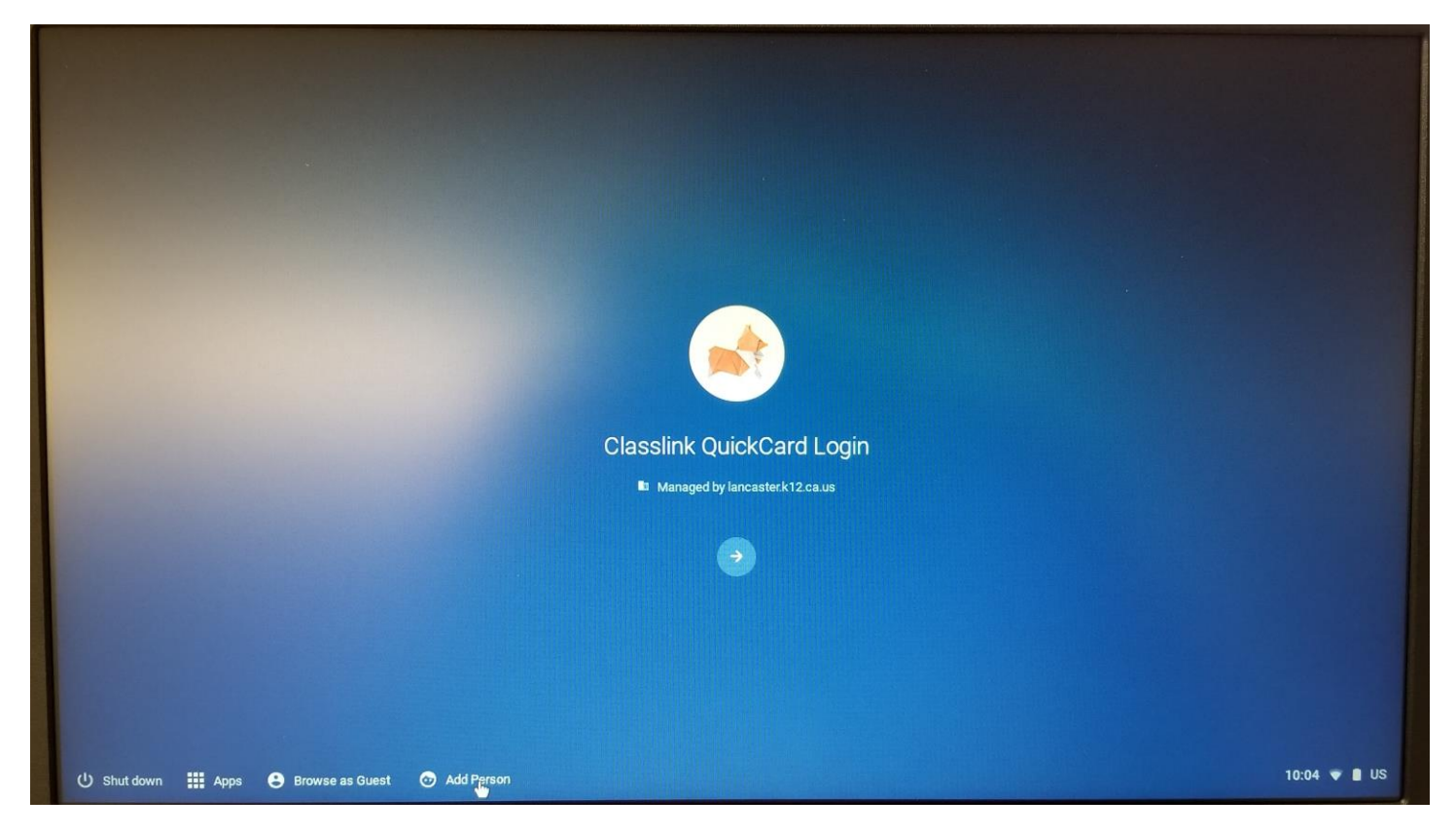